## Importing neutron diffraction data into MTEX

- 1. Install latest version of MTEX
- 2. Open MATLAB and activate MTEX by typing 'startup\_mtex'
- 3. Click the link that says 'Import pole figure data'
- Click the '+' button and locate and import all text files containing Q ('quartz') using the Import Wizard. All files are named after their phase and Miller index. For example, 'd2\_part2\_p1\_Q(102).txt' refers to (102) diffraction data for quartz. Once all quartz files have been selected click 'Next'
- 5. In the Polefigure Generic Interface window that follows...
  - Change Angle Convention to 'Spherical'
  - Change Column 1 to 'Latitude'
  - Change Column 2 to 'Longitude'
  - Change Column 3 to 'Intensity'
  - Click 'Finish'

| - | mport Wizard | _ |  | $\times$ |
|---|--------------|---|--|----------|
|---|--------------|---|--|----------|

## PoleFigure Generic Interface

Select Data Format

|              | Latitude                                                         | Longitude                              | Intensity                        |      |        |
|--------------|------------------------------------------------------------------|----------------------------------------|----------------------------------|------|--------|
| 1            | 0                                                                | NaN                                    | NaN                              |      |        |
| 2            | 0                                                                | 2.7000                                 | 233.7731                         |      |        |
| 3            | 0                                                                | 5.7000                                 | 102.5166                         |      |        |
| 4            | 0                                                                | 8.7000                                 | 98.1975                          |      |        |
| 5            | 0                                                                | 11.7000                                | 539.1090                         |      |        |
| 6            | 0                                                                | 14.7000                                | 68.2363                          |      |        |
| 7            | 0                                                                | 17.7000                                | 179.3107                         |      |        |
| 8            | 0                                                                | 20.7000                                | 93.6595                          |      |        |
| 9            | 0                                                                | 23.7000                                | 207.3326                         |      |        |
| 10           | 0                                                                | 26.7000                                | 83.6513                          |      |        |
| 11           | 0                                                                | 29.7000                                | 167.2254                         |      |        |
| 12           | 0                                                                | 32.7000                                | 989.9060                         |      |        |
| 13           | 0                                                                | 35.7000                                | 60.2570                          |      |        |
| 14           | 0                                                                | 38.7000                                | 60.7169                          |      |        |
| 15           | 0                                                                | 41.7000                                | 103.5563                         |      |        |
| 16           | 0                                                                | 44.7000                                | 337.9762                         |      |        |
| 17           | 0                                                                | 47.7000                                | 264.2651                         |      |        |
| The          | data format could i<br>ise specify how the                       | not be detected au<br>columns should   | utomatically.<br>be interpreted! | Show | Header |
| Piea         |                                                                  |                                        |                                  |      |        |
| Piea         | Column1                                                          | Column2                                | Column3                          |      |        |
| Piea<br>1 Li | Column1<br>atitude                                               | Column2<br>ngitude Inte                | Column3                          |      |        |
| 1 La         | Column1<br>atitude Lo                                            | Column2<br>ngitude Inte                | Column3                          |      |        |
| 1 La         | Column1<br>atitude Lo                                            | Column2<br>ngitude Inte                | Column3<br>ensity                |      |        |
| 1 La         | Column1<br>atitude Lo<br>gle Convention<br>oherical (Latitude, L | Column2<br>ngitude Inte<br>ongitute) ~ | Column3<br>ensity<br>Degree V    |      |        |
| 1 La         | Column1<br>atitude Lo<br>gle Convention<br>oherical (Latitude, L | Column2<br>ngitude Inte<br>ongitute) ~ | Column3<br>ensity<br>Degree v    |      |        |

 Click 'Finish' in the Import Wizard window. MTEX will generate an appropriate script for importing and running the data. To learn how to visualise the data, please visit: <u>https://mtex-toolbox.github.io/</u>